# JSP-LAN-R プロテクトからネット認証 LAN へ移行するお客様へ

## 新旧プロテクトの確認

セットアップの前に、お使いの JSP-LAN-R プロテクトのシリアル No とネット認証 LAN (新プロテクト) のシリアル No を確認 してください。

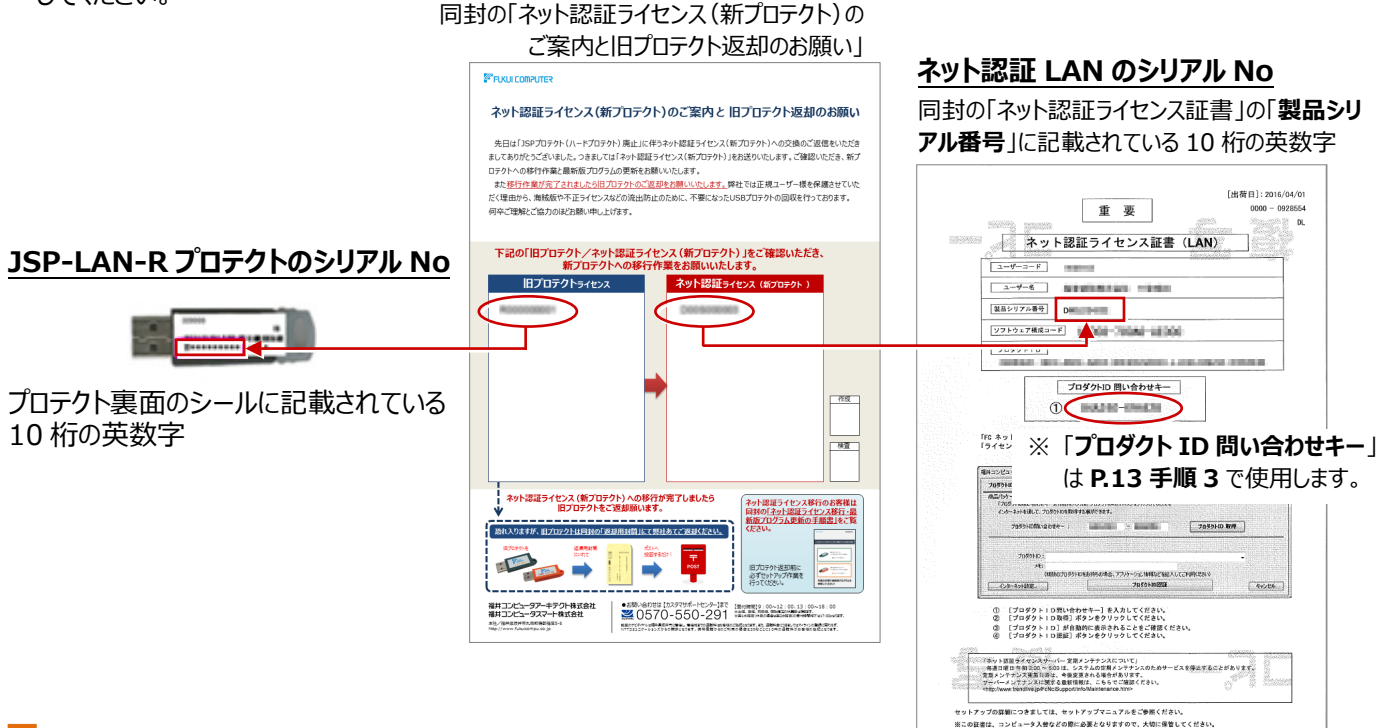

### セットアップの流れ

JSP-LAN-R プロテクトのネット認証 LAN への移行、および ARCHITREND シリーズを最新版プログラムに更新する手順は、以下のとおりです。必ず、こちらの手順で更新をお願いします。

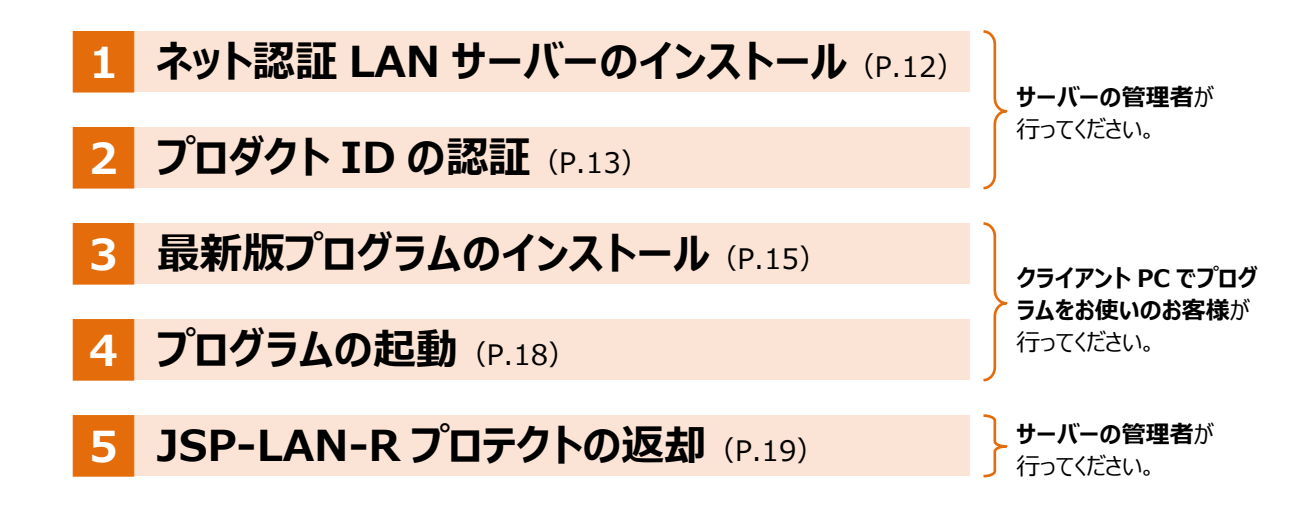

### ● セットアップの前に確認してください

- ・セットアップするには、「コンピューターの管理者(アドミニストレータ)」権限のアカウントでログオンしている必要があります。
- ・セットアップ中にコンピューターの再起動が必要な場合があります。起動中のプログラムがあれば、終了しておきます。
- お使いのウィルス対策ソフトによっては、セットアップ時に警告メッセージが表示される場合があります。このような場合には、 ウィルス対策ソフトなどの常駐プログラムを一時的に終了してから、セットアップを行ってください。

## 1 ネット認証 LAN サーバーのインストール(サーバー)

FC コンシェルジュからネット認証 LAN サーバー(ライセンスを管理するシステム)をダウンロードして、サーバーにインストールします。

- ※ サーバーに FC コンシェルジュがインストールされていない場合は、クライアント PC の FC コンシェルジュでダウンロードしてサ ーバーにインストールしてください。
- ライセンス管理を行うサーバーがインターネットに接続されていることを確認します。
- デスクトップ上のアイコンまたはタスクバーのアイコンをクリックして、「FC コンシェルジュ」を開きます。

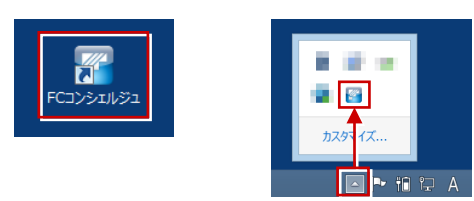

3. 「プログラム更新」ページの「建築」をクリックします。

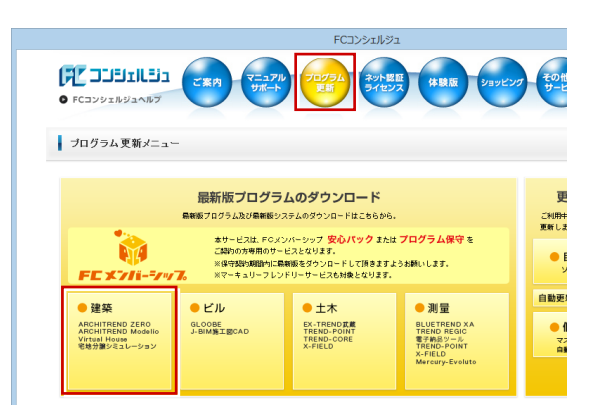

4. 「LAN型ネット認証プロテクトをご利用のお客様」をクリック します。

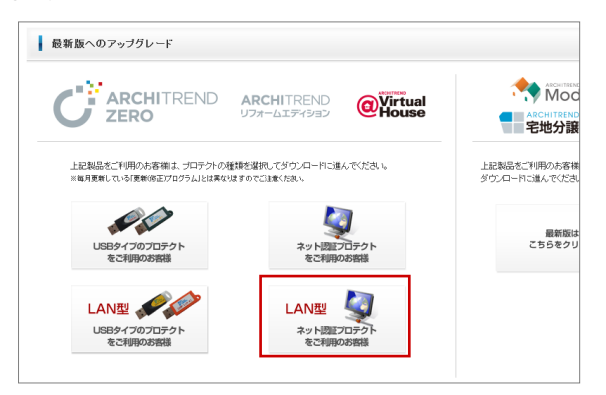

5. 「サービスアプリケーション更新ファイルをダウンロード」をクリッ クします。

| 1 117 1 0 2 4  |                                                     |                                            |
|----------------|-----------------------------------------------------|--------------------------------------------|
| 《 ブロテクト選択画面に戻る | (ネット認識LANJプロテクトを選択)                                 |                                            |
|                | ネット認証(LANタイプ)をご利用のお客様は、サー                           | ービスアプリケーションの                               |
|                | 更新ファイルをダウンロードしてサーバーの更新を<br>※この作業は、サーバーの管理者が行ってください。 | 行ってください。                                   |
|                | サービスアブリケーション更新ファイルをダウンロード                           | 「サービスアプリケーションの更新」についての詳し<br>明はこちらをご確認ください。 |
|                | インストール時に必要な「構成コード」をコンビュー                            | -<br>-ターにセットします。                           |
|                | 「構成コードを取得する」を実行してください。                              |                                            |
|                | ※この作業は、クライアントPCでプログラムをお使いのお客様が行ってくだ                 | (d.).                                      |
|                | 構成コードを取得する                                          |                                            |

6. ファイルの保存場所を選択して、ダウンロードします。

| フォルダーの参照                                                                       |
|--------------------------------------------------------------------------------|
| ダウンロード先のフォルダを選択してください                                                          |
|                                                                                |
| ■ デスクトップ                                                                       |
| Þ ∰ PC                                                                         |
|                                                                                |
| v-U-U-V                                                                        |
|                                                                                |
|                                                                                |
| 新しいフォルダーの作成(N) OK キャンセル                                                        |
|                                                                                |
|                                                                                |
| FCコンシェルジュ                                                                      |
| ↑ ネット認証LANサービスアプリケーションのダウンロードを開始します。                                           |
| 保存先フォルタ:C:¥Users¥ VDesktop                                                     |
| ОК <b>*</b> ヤンセノレ                                                              |
|                                                                                |
|                                                                                |
|                                                                                |
| ネット認証LANサービスのダウンロードに成功しました。<br>ダウンロードされたフォルタを踏まます。こちらのファイルを使ってインストールを実行していたさい。 |
| ОК                                                                             |

7. サーバーでダウンロードしたファイルを実行します。

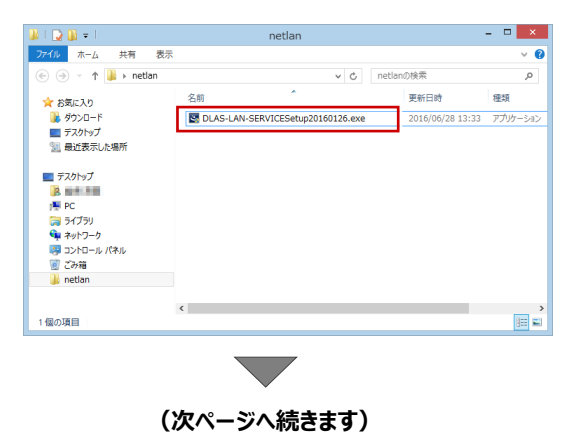

8. 表示される画面に従ってインストールを進めます。

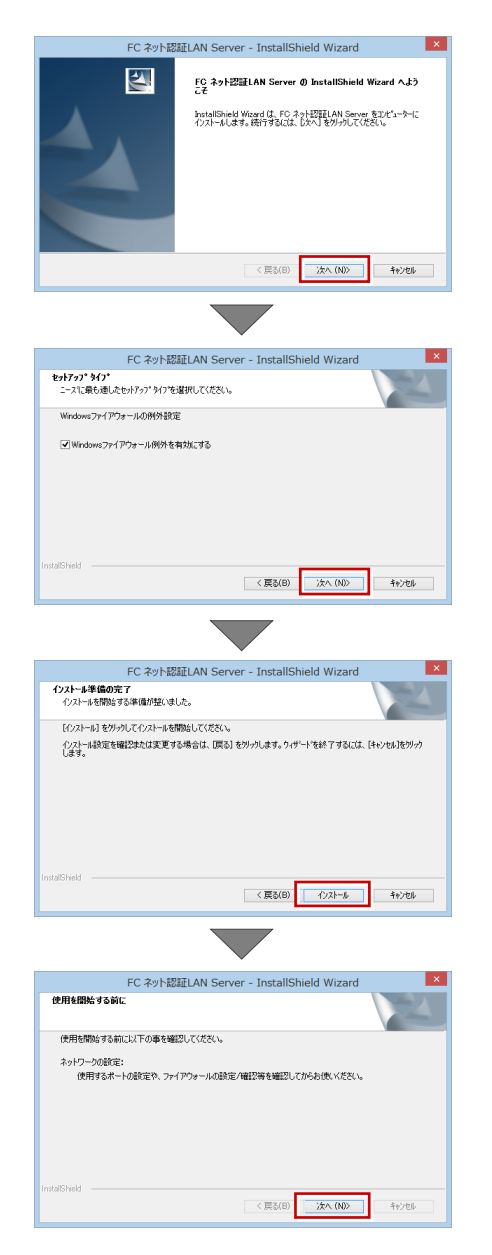

 「FC ネット認証 LAN・・・すぐに起動する」にチェックを付けて 「完了」をクリックします。

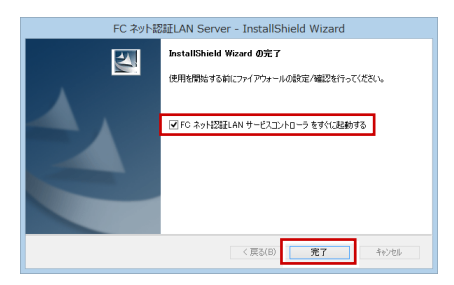

※ 再起動が必要な場合は、メッセージに従って再起動してくだ さい。

## 2 プロダクト ID の認証(サーバー)

サーバーの FC ネット認証 LAN サービスコントローラを起動して、ネット認証 LAN のプロダクト ID の認証を行います。

- サーバーを再起動した場合は、スタート画面のアプリ一覧の 「FC ネット認証 LAN Server」より「FC ネット認証 LAN サービスコントローラ」を起動します。
   サーバーを再起動しなかった場合は、手順 2 へ進みます。
- 2. 「ライセンス認証」をクリックします。

| <b>%</b> 5        | FC ネット認証ライセンス LANモード サービスコントロール |               |
|-------------------|---------------------------------|---------------|
| サーバー名:<br>ユーザーID: | with the state                  | ライセンス認証。      |
|                   | ※「開始」ボダイにより、サービスを開始してください。      | 田 影儿之 村 82.42 |
| ライセンス:            |                                 | サービス利用        |
|                   |                                 | 開始            |
|                   |                                 | 停止            |
|                   |                                 | 最新に更新         |
|                   |                                 | 11-17-1885    |

 「ネット認証ライセンス証書(LAN)」に記載されている6桁 +6桁の「プロダクト ID 問い合わせキー」を入力して、「プロ ダクト ID 取得」をクリックします。

|                                                                        | 福井コンピュータ ネット                                     | ト認証 LANモード:W                | 2証設定       |      | ×              |          |   |
|------------------------------------------------------------------------|--------------------------------------------------|-----------------------------|------------|------|----------------|----------|---|
| プロダクトIDの認証を行います。                                                       |                                                  |                             |            |      | <b>Q&amp;A</b> |          |   |
| 商品パッケージに内包されております。【ネッ<br>「プロダクトロ問い合わせキー」(12桁)?<br>インターネットを通して、プロダクトロをP | ・認証ライセンス証書)をご用<br>と入力後、プロダクトID取得オ<br>取得する事ができます。 | 「意ください。<br>Rタンをクリックしてください。  |            |      |                |          |   |
| プロダクトID間い合わせキー :                                                       | cists                                            | - 2000                      | ĴŪŶŎŀII    | ) 取得 | ]              |          |   |
| プロダクトID :                                                              |                                                  |                             |            |      | ネット認証ライセ       | ンス センター  | 2 |
| メモ:<br>(複数のプロう<br>インターネット設定_                                           | クトロをお持ちの場合、アプ                                    | リケーション情報などを記入し<br>プロダクトID認証 | してご利用ください) | 0    | プロダクト I D ð    | を取得しました。 |   |
|                                                                        |                                                  |                             |            |      |                | OK       |   |

 「プロダクト ID」が取得されたのを確認し、「プロダクト ID 認 証」をクリックします。

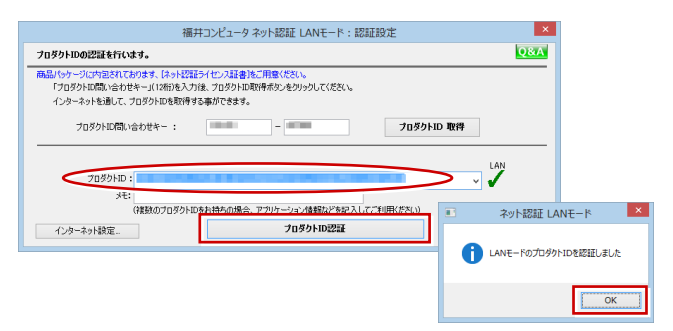

5. ライセンス情報が取得されたことを確認し、「閉じる」をクリックします。

| ナーバー名:                     | 接続:                                                                                                    | 5式:名前付きバイコ | 1                    |                      |
|----------------------------|----------------------------------------------------------------------------------------------------|------------|----------------------|----------------------|
| LーザーID:                    |                                                                                                    |            | ライセンスの有効期間は 2014/06/ | 30 10:18 です。 ライセンス認知 |
| 動認証更新情報:                   | 次回は 2014/05/31 02.44                                                                                                    | 〈自動調整〉に自動  | 更新予定です。              | 自動更新設定.              |
| ドイセンス:                     |                                                                                                    |            |                      | サービス利用               |
| アブリケーション                   | オブション                                                                                                    | ライセンス数     | 空きライセンス数             | A BBM                |
| ArchiMaster<br>ArchiMaster | 建築ユーザライセンス<br>ArchiMaster                                                                                                    | 8          | 8                    | 停止                   |
| ArchiMaster                | スタンダード                                                                                                    | 5          | 5                    | 最新に更新                |
|                            | NUMBER OF STREET                                                                                                    | 8          | 8                    | サーバー接続               |
| 10 0 m 1                   |                                                                                                    | 8          | 8                    |                      |
|                            |                                                                                                    | 8          | 8                    | オプション利用              |
|                            |                                                                                                    | 8          | 8                    | ユーザー一覧.              |
|                            |                                                                                                    | 8          | 8                    |                      |
|                            |                                                                                                    | 8          | 8                    | 44. UT 10-00         |
|                            | and the second second se                                                                                                    | 8          | 8                    | U-LARRE.             |
|                            |                                                                                                    | 8          | 8                    |                      |
| -                          |                                                                                                    | 0          | 8                    | 閉じる                  |
| and the second second      | and the second second sec | 0          | 8                    |                      |
| and the second second      |                                                                                                    | ě          | ě                    |                      |
|                            |                                                                                                    | 0          | *                    |                      |

※ 画面の各機能について次ページを参照してください。

### 補足 ネット認証 LAN サーバーの機能

FC ネット認証 LAN サービスコントローラは、ライセンス情報の管理やサービスの開始/停止などを行うアプリケーションです。 スタート画面のアプリー覧の「FC ネット認証 LAN Server」より「FC ネット認証 LAN サービスコントローラ」を選択すると、 次のような画面が表示されます。

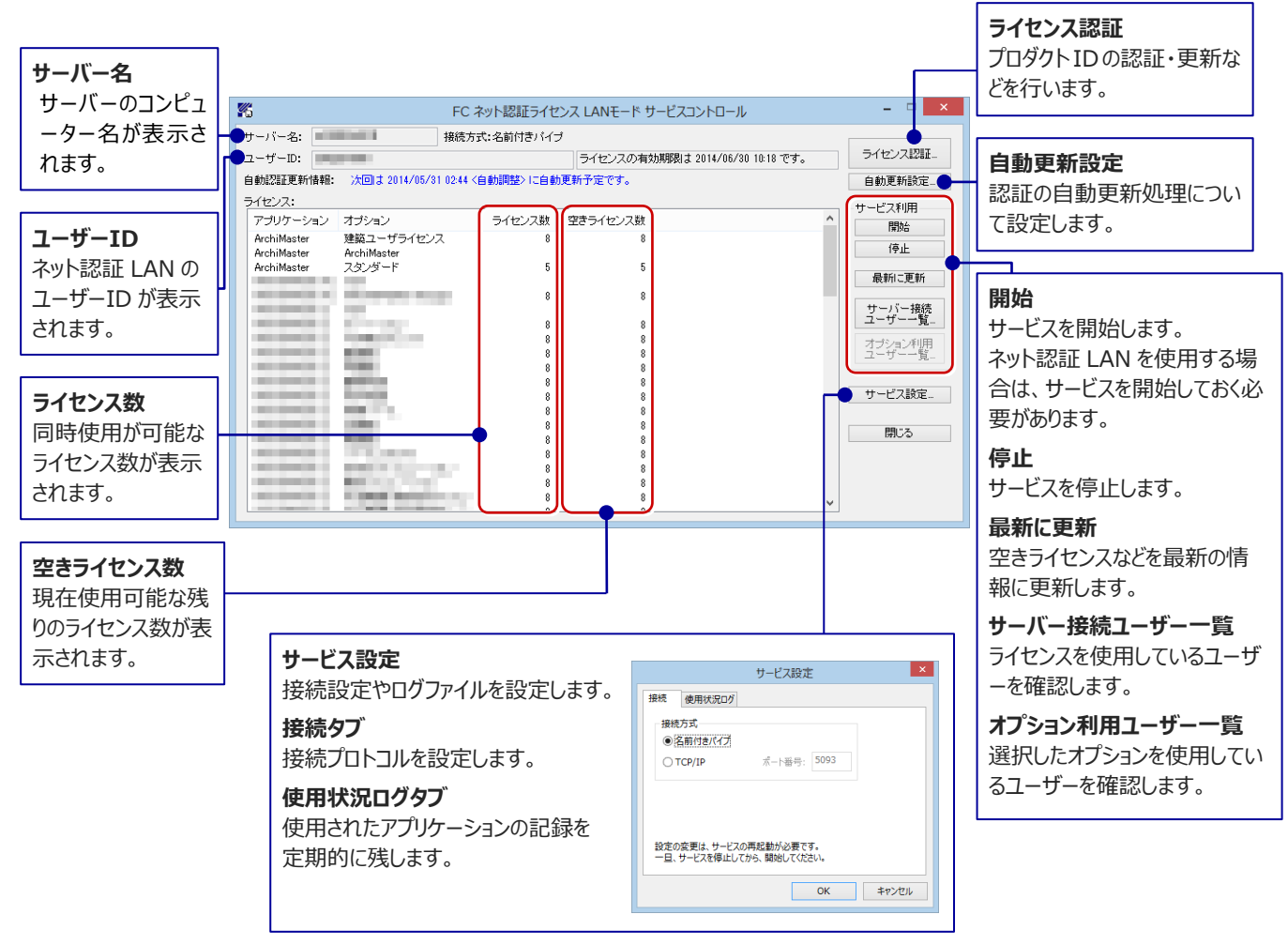

#### ●「使用状況ログ」について

「何時何分の」「ライセンスの空き状況」が記録されます。使用するには、

- 1.「ログの出力」チェックボックスをオンにし、「パス」に出力先のフォルダを設定します(「間隔」と「最大履歴数」は適宜に設定)。
- 2. 「FC ネット認証ライセンス LAN モード サービスコントロール」が表示されている状態で、ログの取得が開始されます。
- 3. 「FC ネット認証ライセンス LAN モード サービスコントロール」を閉じると、ログファイル(FcXprc.log)が保存されます。
- 4. 再度「FC ネット認証ライセンス LAN モード サービスコントロール」を起動すると、前のログファイルは別ファイル (ログファイル 名+日付) で残され、新たなログの取得が開始されます。

#### 最新版プログラムのインストール(クライアント PC) 3

FC コンシェルジュから最新版プログラムをダウンロードして、お使いの ARCHITREND シリーズの各プログラムを最新版に更新 します。

- 1 クライアント PC がインターネットに接続されていることを確認し ます。
- 2. デスクトップ上のアイコンまたはタスクバーのアイコンから「FCコン シェルジュ」を開きます。

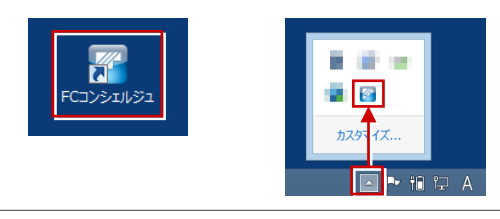

「FC コンシェルジュ」がインストールされていない場合は、 福井コンピュータ公式サイトよりダウンロードしてください。 http://archi.fukuicompu.co.jp/ 製品・サービスを探す ▼ ユーザー様へのご案内 🔻 イベント・セミナー 🔻

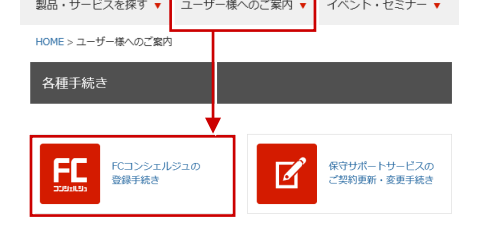

3. 「プログラム更新 ページの「建築 しをクリックします。

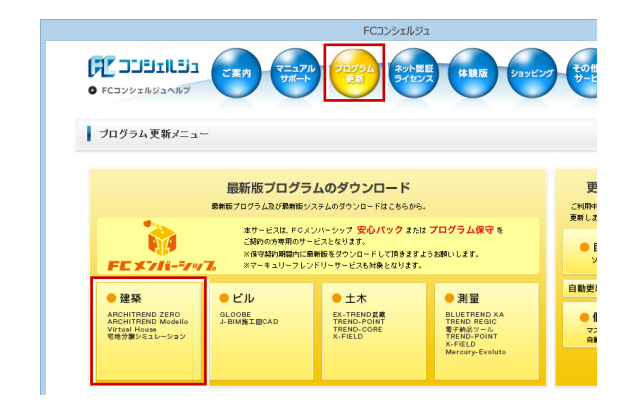

4. 「LAN 型 ネット認証プロテクトをご利用のお客様」をクリック します。

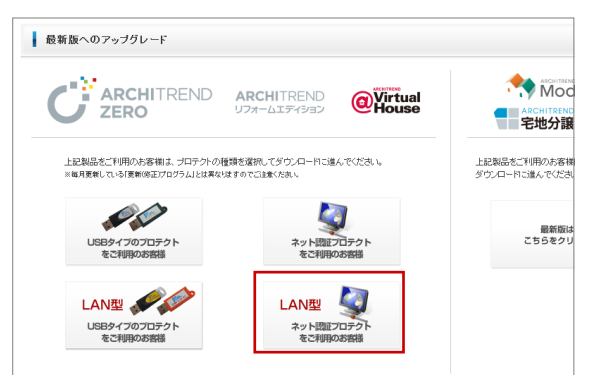

- 5.「構成コードを取得する」をクリックします。
  - ※ ARCHITREND リフォームエディションを更新する場合、 構成コードは必要ありません。手順6へお進みください。

| ブロテクトの更新         |                                                                                                    |
|------------------|----------------------------------------------------------------------------------------------------|
| - ペブロテクト選択両面に戻る。 | (ネット認知 ΔΔ)プロテクトを避(R)                                                                                                    |
| 1                | ネット 認証 (LANタイプ) をご 利用のお客様は、サービスアプリケーションの<br>更新ファイルをダウンロードしてサーバーの更新を行ってください。<br>*このfig1ま サーバーの課者が行って伏さい。<br>サービスアプリケーション更新アマイルをダウンロード<br>「サービスアプリケーション更新アマイルをダウンロード |
|                  | インストール時に必要な「構成コード」をコンピューターにセットします。<br>「構成コードを取得する」を実行してください。<br>**この作業よクライアンドやで5円が5ムをお使いのお客様が行ってださい。<br>構成コードを取得する                                                 |
|                  | サーバーの更新をご確認の上、「最新版プログラムのダウンロード画面へ」にお進みください。                                                                                                    |
|                  |                                                                                                    |
|                  | ● 構成コードを登録しました。                                                                                                    |
| ブロテクトの更新         |                                                                                                    |
| 《 ブロテクト選択画面に戻る   | (ネット認証LANJプロテクトを観発)                                                                                                    |
| 1                | ネット認証(LANタイプ)をご利用のお客様は、サービスアプリケーションの<br>更新ファイルをダウンロードしてサーバーの更新を行ってください。<br>※CO/T楽は、サーバーの管理者が行ってだれ、                                                                 |
|                  | サービスアプリケーション更新ファイルをダウンロード 「サービスアプリケーションの更新はこういての詳し<br>明はこおらきご確認くため、。                                                                                               |
|                  | インストール時に必要な「構成コード」をコンピューターにセットします。<br>「構成コードを取得する」を実行してください。<br>※この作業よクライアンドやモアログラムをあめ、ゆえ客報が行ってがき、                                                                 |
|                  | 構成コードを取得する 製品ッリアト番号 構成コード                                                                                                    |
|                  | サーバーの更新老ご磁辺の上、「最新版プログラムのダウンロード画面へ」にお進みください。                                                                                                    |
|                  | 次へ:最新版プログラムのダウンロード画面へ                                                                                                    |
|                  |                                                                                                    |
|                  | ※ 構成コードは P.17 手順 13 で使用しま                                                                                                    |
|                  |                                                                                                    |
| 「次へ・是            | 新版プログラムのダウンロード画面へしをクリックし                                                                                                    |

6 ます。

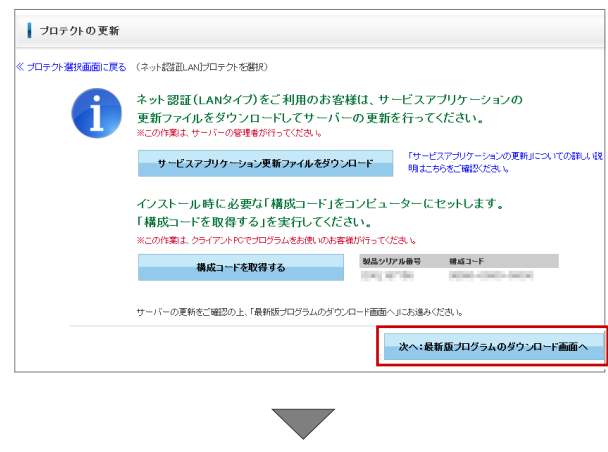

(次ページへ続きます)

7. 「ARCHITREND ZERO Ver.3」の「【推奨】インターネットから直接インストール」をクリックします。

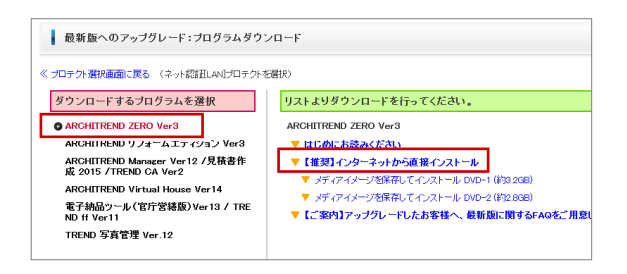

※ ARCHITREND リフォームエディションを更新する場合は、 「ARCHITREND リフォームエディション Ver.3」の「メ ディアイメージを保存してインストール」をクリックします。

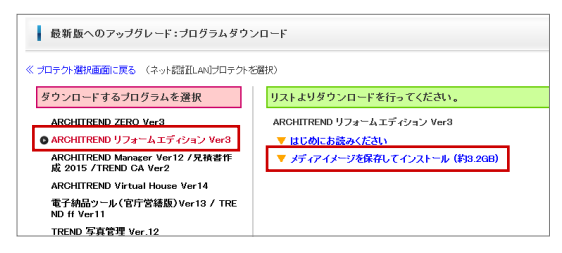

以降は「はじめにお読みください」を参照して、プログラムを 更新してください。更新が完了したら、P.18「プログラム の起動(クライアント PC)」へお進みください。

8. ダウンロードするプログラムの保存先を選択して「OK」をクリック します。

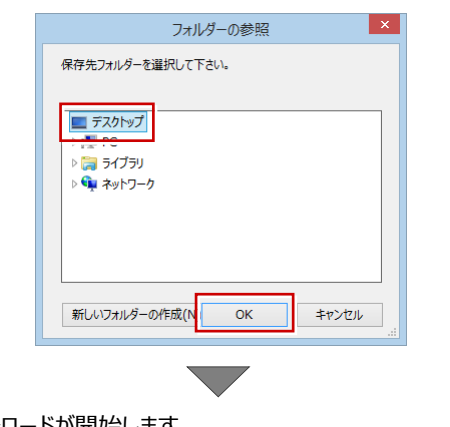

ダウンロードが開始します。

| 8            | のダウンロード | - | ×  |
|--------------|---------|---|----|
| ダウンロード中 20 % |         |   |    |
|              |         |   | 停止 |
|              |         |   |    |

- ※ ダウンロードを中止する場合は、「停止」をクリックしてダウン ロードを一時停止してから、右上の「×」ボタンをクリックして ください。
- ※ Windows のユーザーアカウント制御により、ダウンロード 終了時点で一時的に処理が中断される場合があります。 画面下部のタスクバーにアイコンが点滅している場合は、 クリックしてユーザーアカウント制御をご確認ください。

しばらくするとセットアップ画面が表示されます。
 「セットアップ開始」をクリックします。

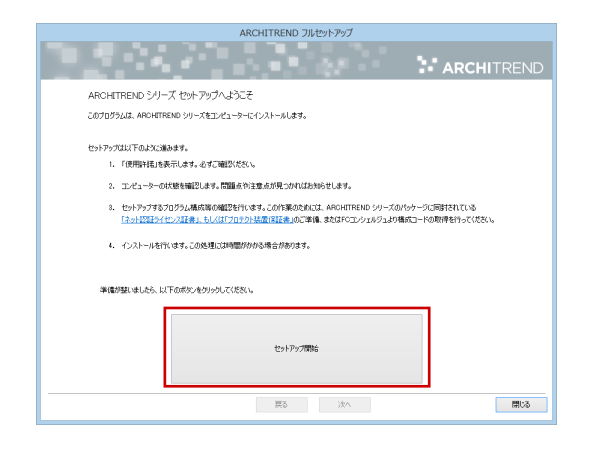

※ セットアップ画面やメッセージ画面が他のウィンドウの後ろに隠れてしまう場合があります。一時的に他のウィンドウを最小化するなどして、インストールを進めてください。

### 10.「承諾」をクリックします。

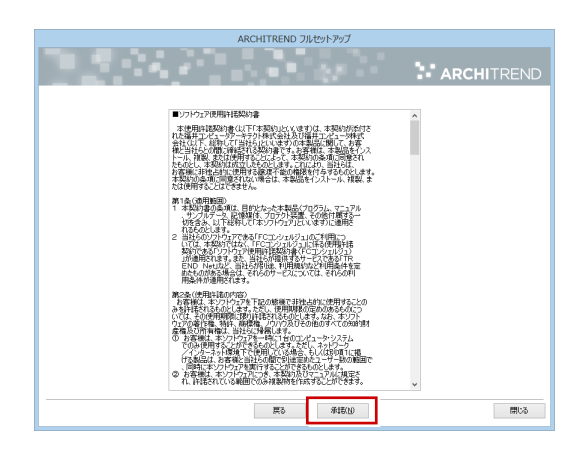

 「ネット認証」をクリックして「LAN モード」をクリックします。
 「サーバー名」にネット認証 LAN サーバーをセットアップした コンピューター名を入力して、「次へ」をクリックします。

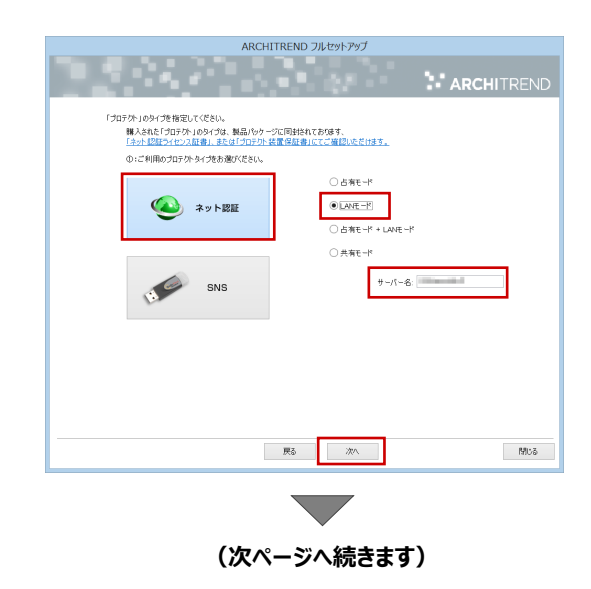

12. 「コンピューターの時計」が正しいことを確認します。

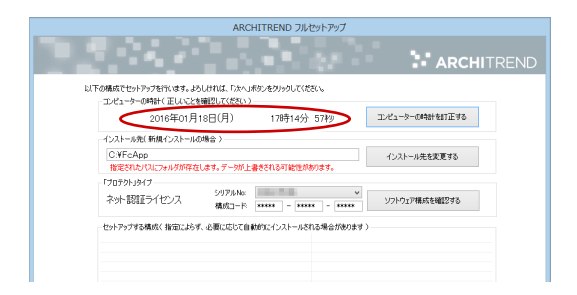

- ※「コンピューターの時計」の日時がずれていると、ライセンスが正しく認識されません。「コンピューターの時計を訂正する」を押して、正確な日時を設定してください。
- **13.** 「シリアル No」を確認して、「ソフトウェア構成を確認する」 をクリックします。

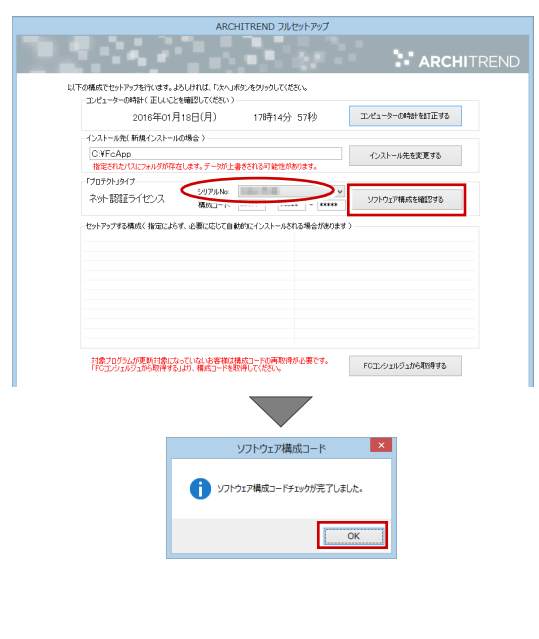

「シリアル No」が複数ある場合は、「ネット認証ライセンス 証書」に記載されている「製品シリアル番号」を選択してか ら「ソフトウェア構成を確認する」をクリックしてください。

「シリアルNo」が表示されない場合は、「FCコンシェルジュ から取得する」をクリックして、FCコンシェルジュの「プロテク ト選択」画面に戻ります。「LAN型ネット認証・・・」を選 択して「プロテクト更新」画面で「構成コードを取得する」 を実行します。登録のメッセージが表示されたら、セットアッ プ画面に切り替えて、下記メッセージで「OK」をクリックする と、構成コードがセットされます。

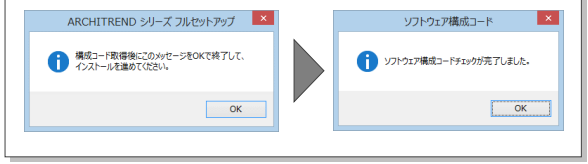

**14.** 構成コードがセットされ、セットアップするプログラムにチェックが付きます。構成を確認して「次へ」をクリックします。

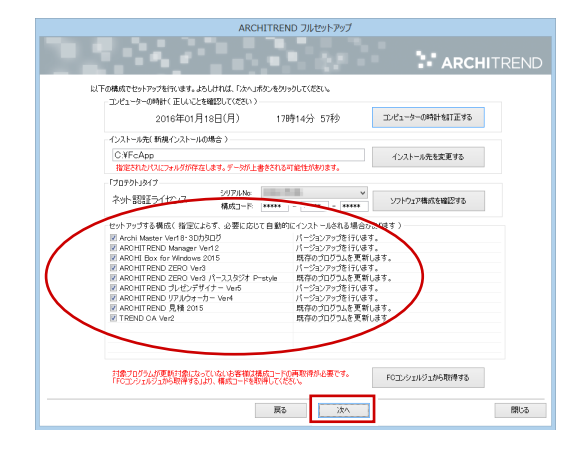

#### 15. 内容を確認して「セットアップ開始」をクリックします。

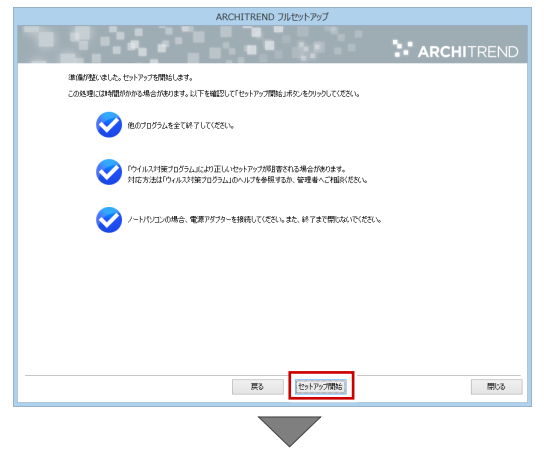

プログラムのダウンロード後、インストール処理が開始します。 インストールするプログラムや動作環境によっては、時間がかか る場合があります。

16. 完了のメッセージが表示されたら「OK」をクリックします。

| ARCHITREND シリーズ フルセットアップ |
|--------------------------|
| () 処理を完了しました。            |
| ОК                       |

### 17. 「閉じる」をクリックします。

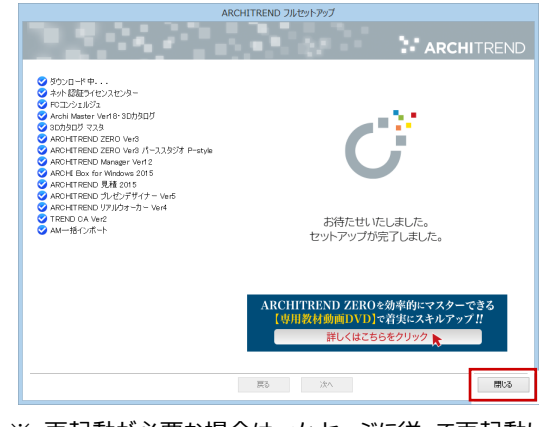

※ 再起動が必要な場合は、メッセージに従って再起動してく ださい。

## 4 **プログラムの起動(クライアント PC)**

最新版に更新されたプログラムを起動します。

デスクトップ上のアイコンから更新されたプログラムを起動します。

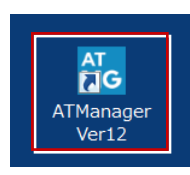

 初めての起動の場合、プロテクト設定画面が表示されます。
 「ネット認証」の「LAN モード」をクリックして、「サーバー名」に ネット認証 LAN サーバーをセットアップしたサーバーのコンピュー ター名を入力します。

|                             | )占有モード              |                                     |            |         |
|-----------------------------|---------------------|-------------------------------------|------------|---------|
| kyh 1211                    | )LANモード             | サーバー名                               | 10,000     |         |
|                             | )<br>占有モード + LANモ   |                                     |            |         |
|                             | )共有モード              |                                     |            |         |
|                             |                     |                                     |            | ネット認証設定 |
| L                           |                     |                                     | L          |         |
| プロテクト」タイプをモ<br>ŧ λ さわたづロテクト | 截認する<br>の種類は、製品パッケ・ | -ジに同梱された以下のいずれた                     | の証書に記載されてい | はす。     |
| 9/ 10/ 00/ 00/ 21           |                     | and a support of the support of the | s et al    |         |

- ※ 占有モードと LAN モードを併用している場合は、「占有
  モード + LAN モード」を選択してください。
- 3. 「OK」をクリックします。

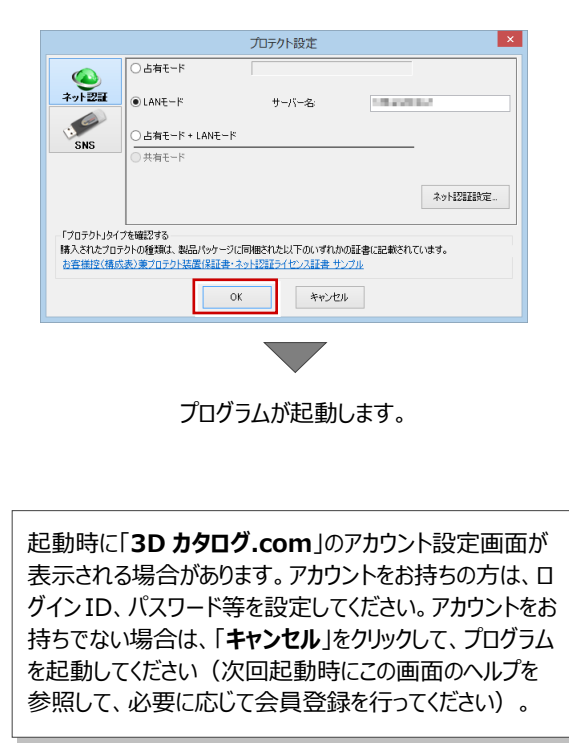

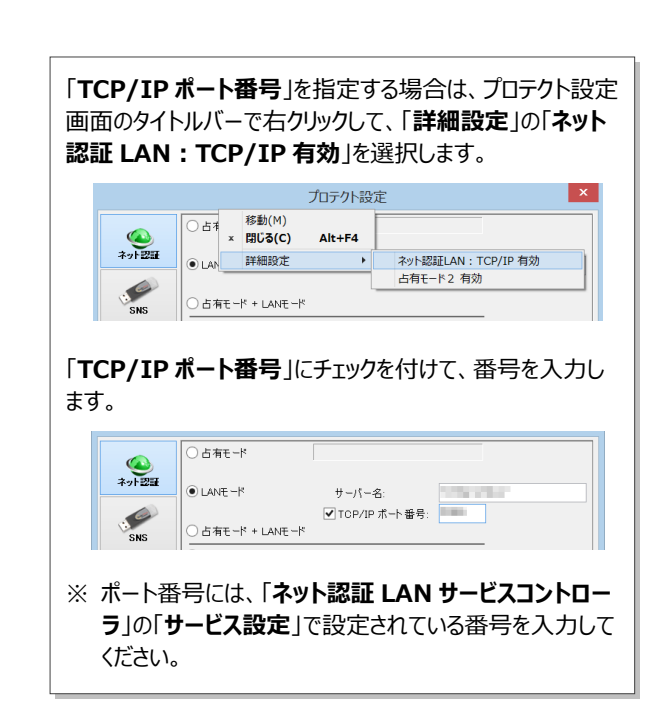

JSP-LAN-R プロテクトの返却 5

最新版プログラムの起動を確認できたら、JSP-LAN-R プロテクトを返却します。

- 1. クライアント PC で最新版プログラムが起動できていることを確認します。
- 2. JSP-LAN-R プロテクトを「旧プロテクト返却用封筒」に入れて、ポストへ投函してください。

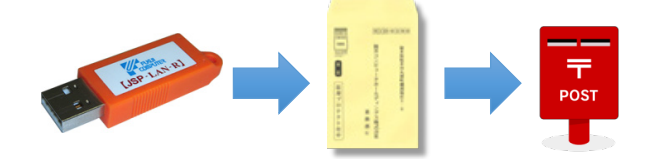

以上でプロテクトの移行および最新版プログラムの更新作業は終了です。

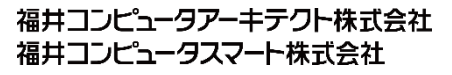

本社/福井県坂井市丸岡町磯部福庄 5-6 http://www.fukuicompu.co.jp

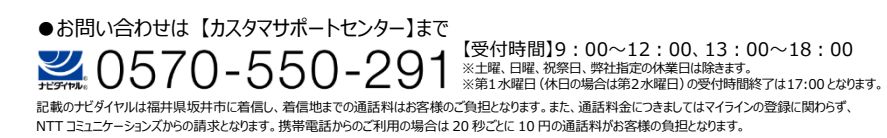